## システムの保守(1)

- 「システムの復元ポイント」の作成 <Windows VISTA Windows 7> -

- スタートメニューから「コンピュータ」を右クリックし、表示されたメニューから「プロパティ」をクリック。【図1】
- (「アカウント制御」で「続行」をクリック後に表示される画面で)「システムの保護」をクリック。【図
   2】

|                                                                                                    | and the second second second second second second second second second second second second second second second |                                                                                                    |                                                                                                    |                                                          |
|----------------------------------------------------------------------------------------------------|----------------------------------------------------------------------------------------------------|----------------------------------------------------------------------------------------------------|----------------------------------------------------------------------------------------------------|----------------------------------------------------------|
|                                                                                                    |                                                                                                    | 000 · · · システムとメン                                                                                           | テナンス・システム                                                                                                    | <ul> <li>t+ 検索</li> </ul>                                |
| Dinternet Explorer                                                                                                    |                                                                                                    |                                                                                                    |                                                                                                    |                                                          |
| Microsoft Office Outlook                                                                                                    | Mr F SHINOHARA                                                                                                   | タスク                                                                                                    | コンピュータの甘大的が特                                                                                                    | 起办事二                                                     |
| ② Any Video Converter ■ Windows ムービーメーカー ③ InterVideo WinDVD BD For VAIO ③ Roxio Easy Media Creator 10 L1 ④ Audacity Չ WebCam Companion 2 ▲ Microsoft Security Essentials ③ パックアップと観光センター ③ プログラム transe                                                                                                    | WFF53170EHOOX<br>ドキコメント<br>ビクチャ<br>ミュージック<br>グーム<br>縦道会った第日 ,<br>万万点の復                                           | <ul> <li>テバイスマネージャ(M)</li> <li>・ リモートの設定(R)</li> <li>・ <u>システムの保留(Y)</u></li> <li>・ システムの詳細設定(A)</li> </ul> | コンピュータの基本的な頃<br>Windows Edition<br>Windows Vista <sup>®</sup> Ultin<br>Copyright © 2007 Mic<br>Service Pack 2                                                                                                    | 解の波示<br>mate<br>rosoft Corporation. All rights reserved. |
| <ul> <li>※</li> <li>※</li> <li>そ</li> <li>※</li> <li>※</li> <li>%</li> <li>%</li> <li>%</li> <li>%</li> <li>%</li> <li>%</li> <li>%</li> <li>%</li> <li>%</li> <li>%</li> <li>%</li> <li>%</li> <li>%</li> <li>%</li> <li>%</li> <li>%</li></ul> | D>ビュ-ダ<br>■<(0)                                                                                                  | 1                                                                                                    | システル                                                                                                    |                                                          |
| Mobe Reader 8<br>E Windows アドレス感<br>Microsoft Office Word 2007                                                                                                    | ネットワーク<br>至少スプローラ(X)<br>登場(G)<br>接続先<br>ネットワークドライブの割り当て(N)                                                       |                                                                                                    | 製造元:<br>モデル:                                                                                                    | ソニー株式会社<br>VGN-7 シリーズ                                    |
| Adobe Captivate 3                                                                                                    | コントロールノ(オル ネットワーク ドライブの切断(C)                                                                                     |                                                                                                    | 評価:                                                                                                    | 44 Windows エクスペリエンス インデックス                               |
| ◎ ソリティア                                                                                                    | デスクトップに表示(S)<br>反応のプログラム<br>名前の変更(M)                                                                             | 111                                                                                                    | プロセッサ:                                                                                                    | Intel(R) Core(TM)2 Duo CPU T9600 @ 2.80GHz 2.80 GHz      |
| ID Manager                                                                                                    | 管理ツール プロパティ(R)                                                                                                   |                                                                                                    | メモリ (RAM):                                                                                                    | 4.00 GB                                                  |
| 新351-デー管理・確認(アリインオール・バンドル用)                                                                                                    | ヘルプとサポート                                                                                                    | 関連項目                                                                                                    | システムの種類:                                                                                                    | 32 ビット オペレーティング システム                                     |
| ▶ すべてのプログラム                                                                                                    | ファイル名を前走して実行                                                                                                    | Windows Update(U)                                                                                           | ソニー株式会社 サポート                                                                                                    |                                                          |
| 検索の開始                                                                                                    |                                                                                                    | セキュリティ センター(S)                                                                                              | 电話番号:                                                                                                    | VAIO カスタマーリング: 0120-60-3399(登録ユーザー用フリーダイ                 |
| 🗿 = s / b 6 x • 0 =                                                                                                    |                                                                                                    | パフォーマンス(P)                                                                                                  | <ul><li>( 111)</li><li>( 111)</li></ul> | VALO バスタイーシンク・文19时間(202日中中無体,24日コール)(少)、                 |

【図1】「プロパティ」

【図2】「システムの保護」

- (「アカウント制御」で「続行」をクリック後に表示される画面で)しばらくして利用できるディスクー 覧が表示された後、「作成」をクリック。【図3】
- 4. 「復元ポイントの作成」画面で、空白行に、文字(自分あて覚え)を記入し、「作成」をクリック。【図4】

| システムのプロパティ                                                                                                    | X                                                                                                    | システムのプロパティ                                                   |                                                             |
|----------------------------------------------------------------------------------------------------|----------------------------------------------------------------------------------------------------|--------------------------------------------------------------|-------------------------------------------------------------|
| コンピュータ名 ハードウェア 詳細設定 シン                                                                                                    | ステムの保護 リモート                                                                                                    | システムの保護                                                      | X                                                           |
| <ul> <li>         ぼ元ポイントを使って、不要なシス<br/>・のティスク容量が必要ですが<br/>ぼ元ポイントを使って、シャドウコト<br/>することもできます。以前のバージョ<br/>システムの1度元は、コンピュータのシステム ファ<br/>に復元するのに役立ちます。     </li> <li>         自動1度元ポイント<br/>違抜されたディスクに復元ポイントを自動1</li> </ul> | テムの変更を元に戻すことができます。 <u>どれで</u> う<br>2ーと呼ばれる、ファイルの以前のコピーを復元<br><u>この使用方法を表示します。</u><br>マイルを前の状態<br>システムの復元(S)…<br>500作成します: | 復元ポイントの作成<br>復元ポイントを識別するのに役立つ説明を入力し<br>す。<br>For my safety   | ってください。現在の日時が自動的に追加されま<br>(作成(C) キャンセル                      |
| 利用できるディスク                                                                                                    | 最新の復元ポイント                                                                                                    | 利用できるディスク                                                    | 最新の復元ポイント                                                   |
| 図 🔒 Recovery<br>図System (S:)<br>図 🏭 ローカル ディスク (C:) (システム)                                                                                                    | 2010/04/22 9-05:45<br>2010/04/22 9-05:45<br>2010/04/22 9-05:45                                                            | マ 🔒 Recovery<br>マ 👝 System (S.)<br>マ 🏭 ローカル ディスク (C.) (システム) | 2010/04/22 659:43<br>2010/04/22 659:43<br>2010/04/22 659:43 |
| 上で選択したディスクの復元ポイントを今すぐ                                                                                                    | 作成できます。 (作成(C)                                                                                                    | 上で選択したディスクの復元ポイントを今すぐ作用                                      | 丸できます。 (作成(C)                                               |
|                                                                                                    | K キャンセル 適用(A)                                                                                                    | OK                                                           | 達用(A)                                                       |

【図3】「作成」

【図4】説明文字入力後「作成」

- 5. しばらくして、復元ポイントの正常な作成完了メッセージの表示がされた後、「OK」をクリック。 【図5】
- 6. (元の画面に戻るので)再度「OK」をクリックで、終了。【図6】

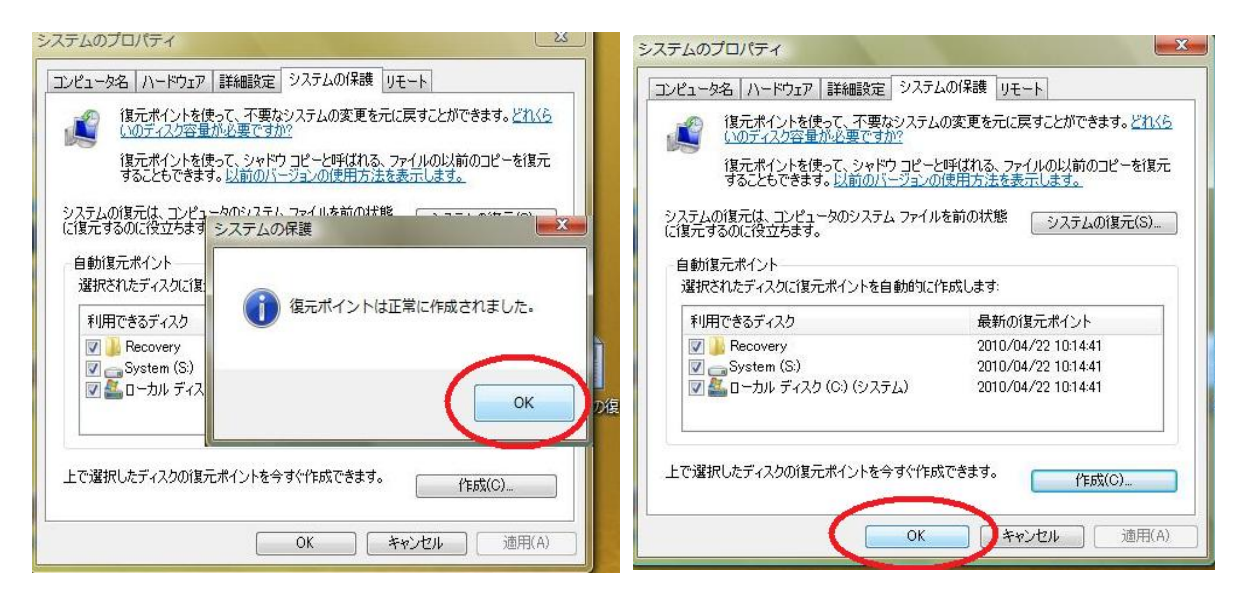

【図5】作成完了メッセージ後「OK」

【図6】最後に「OK」

以上

<注>

- 1. 「システムの復元ポイント」は、自動的に作成されていますが、正常に動作している時には、時々、ご自 身で上記に記したように、復元ポイントを作成することをお奨めします。
- 2. 「システムの復元ポイント」は、自動的に作成されていることもあり、結果的にはハードディスクの容量 が少なくなっていきます。

その場合の一つの対処方法は、Windows の「アクセサリ」 ->「システムツール」内の、「ディスクク リーンアップ」を実行すること。特に、「詳細オプション」の「最新のシステム復元ファイル以外の古い 復元ファイルを削除すると空き領域が増加します」を参考に、「システムの復元とシャドウ コピー」の下 方の「クリーンアップ(C)」をクリックすることです。

## システムの保守(2)

- 「システムの復元ポイント」からシステムの復元 <Windows VISTA Windows 7> -

- システムの保守(1) 「システムの復元ポイント」の作成 <Windows VISTA Windows 7> の【図3】 の画面で、「システムの復元」をクリック。【図7】
- 2. システムファイルと設定の復元画面で「次へ」をクリック。【図8】

| システムのプロパティ                                                                                                    | 🌮 システムの復元 | <u> </u>                                                                                                    |
|----------------------------------------------------------------------------------------------------|-----------|----------------------------------------------------------------------------------------------------|
| ユンピュータ名       ハードウェア       詳細設定       システムの保護       リモート                 ぼ元ポイントを使って、不要なシステムの変更を元に戻すことができます。とれてき<br>いのデスク容量が必要ですが<br>は五ポイントを使って、シャドウ コピーと呼ばれる、アケイルの以前のコピーを復元<br>することもできます。以前のバージョンの使用方法を表示します。         システムの復元は、コンピュータのシステム ファイルを前の状態<br>に復元ずるのに役立ちます。        システムの復元(S)-         自動復元ポイント<br>違択されたディスクに復元ポイントを自動的に作成します:        システムの復元ポイント<br>違択できるディスク          「利用できるディスク       最新の復元ポイント<br>マート         マート       System (S)       2010/04/22 90545         マート       システムの (C) (システム)       2010/04/22 90545 |           | システムファイルと設定の復元<br>システムの復元は、ユンビュータの実行達度を追くする、あるいはコンビュータが応答しなく<br>なる可能性のある問題を修正するのに役立ちます。<br>ドキュント、画像、その他の個人データには影響はありません。処理を元に戻すこともで<br>きます。システムの原元はどのように動作しますが、<br>復元ポイントを作成するには、システムの保護を開いてください。 |
| 上で選択したディスクの復元ポイントを今すぐ作成できます。 (作成(C) OK キャンセル 適用(A)                                                                                                    |           | 〈戻る(B) (次へ(N) ) キャンセル                                                                                                    |

【図7】「システムの復元」

【図8】「次へ」

- 3. 何時の時点の復元ポイントに戻るかを考える。一つ(行単位)を選択(「ポイント」)し、「次へ」をクリ ック。【図9】
- 4. 「復元ポイントの確認」。再度慎重に復元するファイル等の「時刻」「説明」を確認し、「完了」をクリック。【図10】

| ターズントを選択してくださ<br>ドキュメントの変更や削除(        | <b>ひ。</b><br>ガイがいません。処理を元に戻すこともできます。                      |   | 復元ポイントの確認<br>時間 2000/04/22 101441 (GMT+900)                            |
|---------------------------------------|-----------------------------------------------------------|---|------------------------------------------------------------------------|
| 使用する復元ポイントをクリック<br>現在のタイム ゾーン: GMT+90 | してから、D女へJ をクリックしてください。 <u>どのような方法で復元ポイントを選択しますか?</u><br>0 |   | iggs 手動 for my safety                                                  |
| 日付と時刻                                 | 説明                                                        |   |                                                                        |
| 2010/04/22 10:14:41                   | 手動 for my safety                                          |   |                                                                        |
| 2010/04/22 9:57:58                    | インストール: インストール済み 一太郎2007 7ップデートモジュール                      |   |                                                                        |
| 2010/04/22 9:19:53                    | インストール: Windows Update                                    |   |                                                                        |
| 2010/04/22 9:05:45                    | 取り消し、復元の操作                                                |   |                                                                        |
| 2010/04/22 8:59:02                    | インストール: インストール済み 一太郎2007 アップデートモジュール                      |   |                                                                        |
| 2010/04/22 7:07:19                    | 手動 For my safety                                          |   |                                                                        |
| 2010/04/22 6:59:43                    | インストール: Windows Update                                    |   |                                                                        |
| 2010/04/22 1:36:37                    | システム: スケジュールされたチェックポイント                                   |   |                                                                        |
| 2010/04/21 8:25:00                    | インストール: インストール済み VAIO Update 5                            |   |                                                                        |
| ■経過日数が5日を超えて(                         | いる復元ポイントを表示する(R)                                          | _ | えを20月79日のに川に、レビューンが時起的ではます。続けする時に、同いているファイルを<br>保存し、すべてのプログラムを開してください。 |
|                                       | 〈 戻る(B) ( )次へ(N) > キャンセル                                  |   | < 戻る(B) 完了 キャンセル                                                       |

【図9】復元ポイントの選択

【図10】確認し「完了」

5. 正常に稼動すれば、しばらくして、自動的に再起動し、選択した復元ポイント時点のシステムファイル等 の状態に戻る。

以上